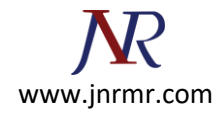

## Installation server certificate on Edge Server with Microsoft Lync 2010 Server

1. Start > All Programs > Microsoft Lync Server 2010 > Lync Server Deployment Wizard

| Administrative Tools<br>Maintenance<br>Microsoft Lync Server 2010<br>C Lync Server Deployment Wizard<br>Lync Server Logging Tool<br>Lync Server Management Shell<br>Microsoft SQL Server 2008<br>Startup | Administrator Documents Computer Network Control Panel Devices and Printers Administrative Tools Help and Support Run |
|----------------------------------------------------------------------------------------------------|----------------------------------------------------------------------------------------------------|
| Back                                                                                                    |                                                                                                    |

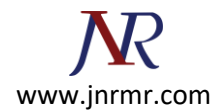

2. Select Install or Update Lync Server System

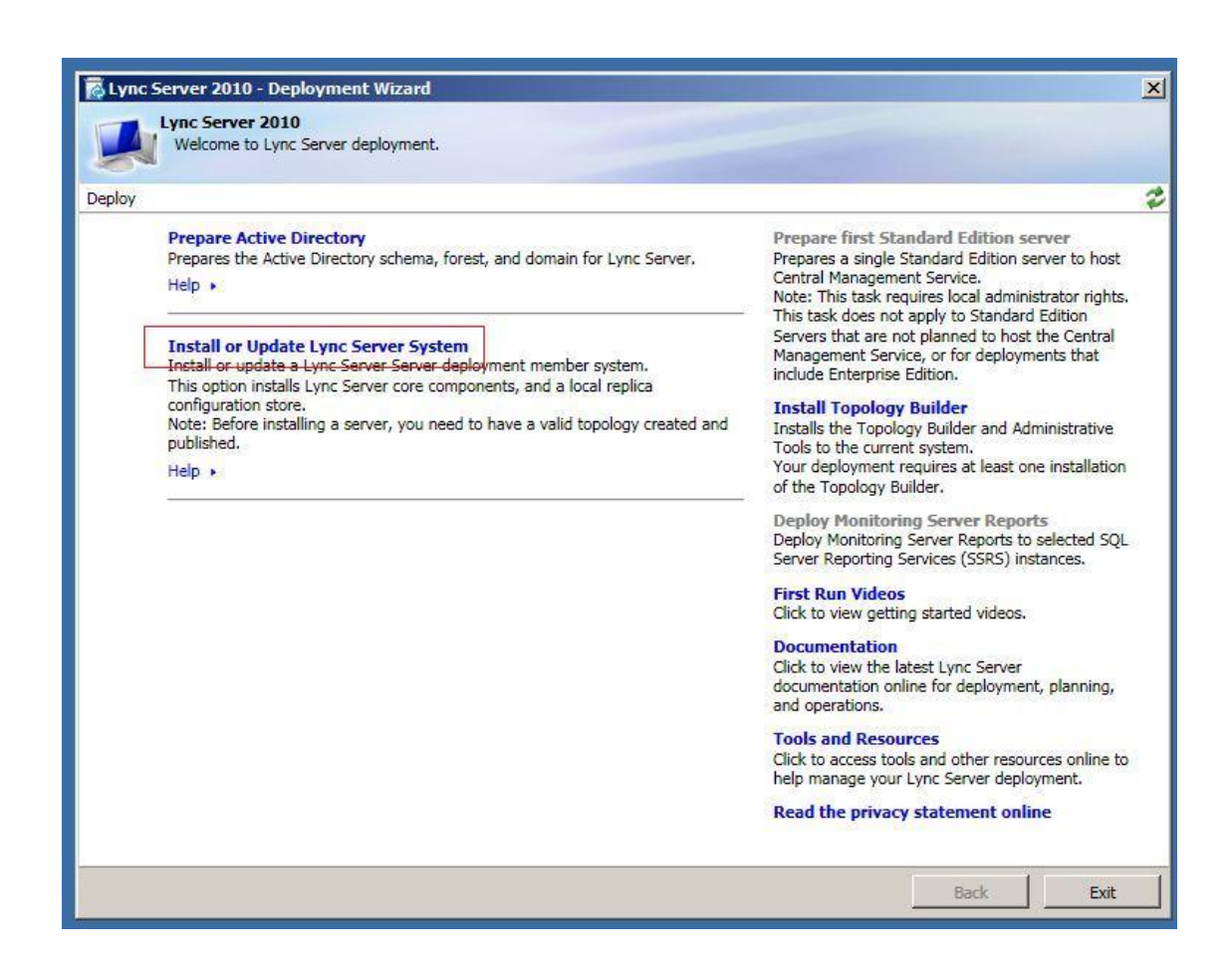

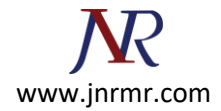

3. Click Run button on step 3 Request, Install or Assign Certificates

| Lync S   | erver 2010 - Deployment Wizard                                                                                                    |                              |                 |      |
|----------|----------------------------------------------------------------------------------------------------|------------------------------|-----------------|------|
|          | Lync Server 2010<br>Welcome to Lync Server deployment.                                                                                                    |                              |                 |      |
| ploy > L | ync Server 2010                                                                                                    |                              |                 |      |
| Step 1:  | Install Local Configuration Store<br>Installs local configuration store and populates with data from Central Management Store.                                                                                              |                              |                 |      |
|          | Prerequisites >                                                                                                    |                              |                 | 14   |
|          | Help •                                                                                                    | ✓ Complete                   | Run             | 1    |
| Step 2:  | Setup or Remove Lync Server Components<br>Install and activate, or deactivate and uninstall Lync Server Components based on the topolo                                                                                      | gy <mark>d</mark> efinition. |                 |      |
|          | Prerequisites                                                                                                    |                              |                 | in a |
|          | Help •                                                                                                    |                              | Run             |      |
| Step 3:  | Request, Install or Assign Certificates<br>This step starts the Certificate Wizard. Create certificate request for local system. Install, and<br>system based on the topology definition.                                   | assign certific              | ates for this   |      |
|          | Prerequisites .                                                                                                    |                              |                 | 6    |
|          | Help >                                                                                                    |                              | Run             |      |
| Step 4:  | Start Services<br>Initiates a start request for all Lync Server services.<br>Note: This step does not verify that the services have actually started. To do so, launch the S<br>"Service Status" step in the Deployment UI. | Services MMC t               | ool through the |      |
|          | Not Available: Not all certificate usages have been assigned.                                                                                                    |                              |                 |      |
|          | Prerequisites .                                                                                                    |                              | W. Same i       | (i)  |
|          | Help +                                                                                                    |                              | Run             | 1    |
|          | Service Status (Optional)<br>Starts the Services MMC tool, which displays the status of all Lync Server services.                                                                                                    |                              |                 | i i  |
|          |                                                                                                    |                              |                 |      |
|          |                                                                                                    |                              | Back            | Exit |

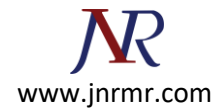

4. Select External Edge Certificate and click Import Certificate button

| Certificat                             | B                 | Status     | Friendly Name | Expiration Date | Reques |
|----------------------------------------|-------------------|------------|---------------|-----------------|--------|
| <ul> <li>Edge internal</li> </ul>      | 22                | Unassigned |               | 10              | Assign |
| <ul> <li>External Edge cert</li> </ul> | ificate (public i | Unassigned |               |                 | Pompur |
|                                        |                   |            |               |                 | Kenove |
|                                        |                   |            |               |                 | View   |
|                                        |                   |            |               |                 |        |
|                                        |                   |            |               |                 |        |
|                                        |                   |            |               |                 |        |
|                                        |                   |            |               |                 |        |
|                                        |                   |            |               |                 |        |
|                                        |                   |            |               |                 |        |
|                                        |                   |            |               |                 |        |

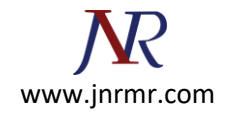

5. On Import Certificate window, type in or browse the location of the certificate file. The default name of the certificate file is entrustcert.crt. click next button to continue.

| 🔂 Import Certificate                                          |      | ×           |
|---------------------------------------------------------------|------|-------------|
| Import Certificate                                            |      |             |
| Select Certificate file (.p7b .pfx .cer file)                 |      |             |
| Z:\Softwares & Drivers\Entrust cert\entrustcert.crt           |      | Browse      |
| Certificate file contains certificate's private key Password: |      |             |
| Help                                                          | Back | lext Cancel |

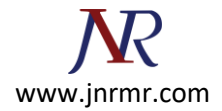

6. Click next button to continue Import Certificate Summary.

| Property                             | Value                                                            |  |  |
|--------------------------------------|------------------------------------------------------------------|--|--|
| File Name<br>Contains Private<br>Key | Z:\Softwares & Drivers\Entrust cert<br>\entrustcert.crt<br>False |  |  |
|                                      |                                                                  |  |  |

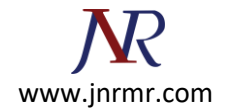

7. On Executing commands window, make sure the task status is completed and click Finish button.

| Import Certificate                                                                                                    | 2                                                                                                    |
|----------------------------------------------------------------------------------------------------|----------------------------------------------------------------------------------------------------|
| Executing Cor                                                                                                    | nmands                                                                                                    |
| > Import Certificate                                                                                                    | -                                                                                                    |
| Import-CSCertificate -Path "Z:\S<br>\$False -Verbose -Report "C:\Use<br>[14_11_48].html"<br>Creating new log file "C:\Users\/<br>de996e61-4ff7-4a26-9764-cbd65<br>Import the certificate response.<br>Creating new log file "C:\Users\/<br>[14_11_48].html".<br>"Import-CSCertificate" processin<br>Detailed results can be found at<br>[2011_05_30][14_11_48].html". | oftwares & Drivers\Entrust cert\entrustcert.crt" -PrivateKeyExportable<br>rs\Administrator\AppData\Local\Temp\Import-CSCertificate-<br>240472f4.xml".<br>Administrator\AppData\Local\Temp\Import-CSCertificate-<br>240472f4.xml".<br>Administrator\AppData\Local\Temp\Import-CSCertificate-<br>2011_05_30]<br>g has completed successfully.<br>"C:\Users\Administrator\AppData\Local\Temp\Import-CSCertificate-<br> |
| Task status: Completed.                                                                                                    |                                                                                                    |
| Import Certificate                                                                                                    | View Log                                                                                                    |
| Help                                                                                                    | Back Finish Cancel                                                                                                    |

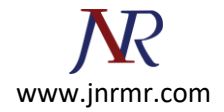

8. On certification wizard, select External Edge Certificate and click Assign button

|   | Certificate                         | Status     | Friendly Name | Expiration Date | Request |
|---|-------------------------------------|------------|---------------|-----------------|---------|
| ~ | Edge internal                       | Unassigned |               | ×2              | Assign  |
| ~ | External Edge certificate (public i | Unassigned |               |                 | Remove  |
|   |                                     |            |               |                 | View    |
|   |                                     |            |               |                 |         |
|   |                                     |            |               |                 |         |
|   |                                     |            |               |                 |         |
|   |                                     |            |               |                 |         |
|   |                                     |            |               |                 |         |
|   |                                     |            |               |                 |         |

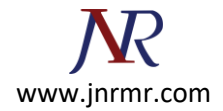

9. Click Next on the Certificate Assignment window to continue.

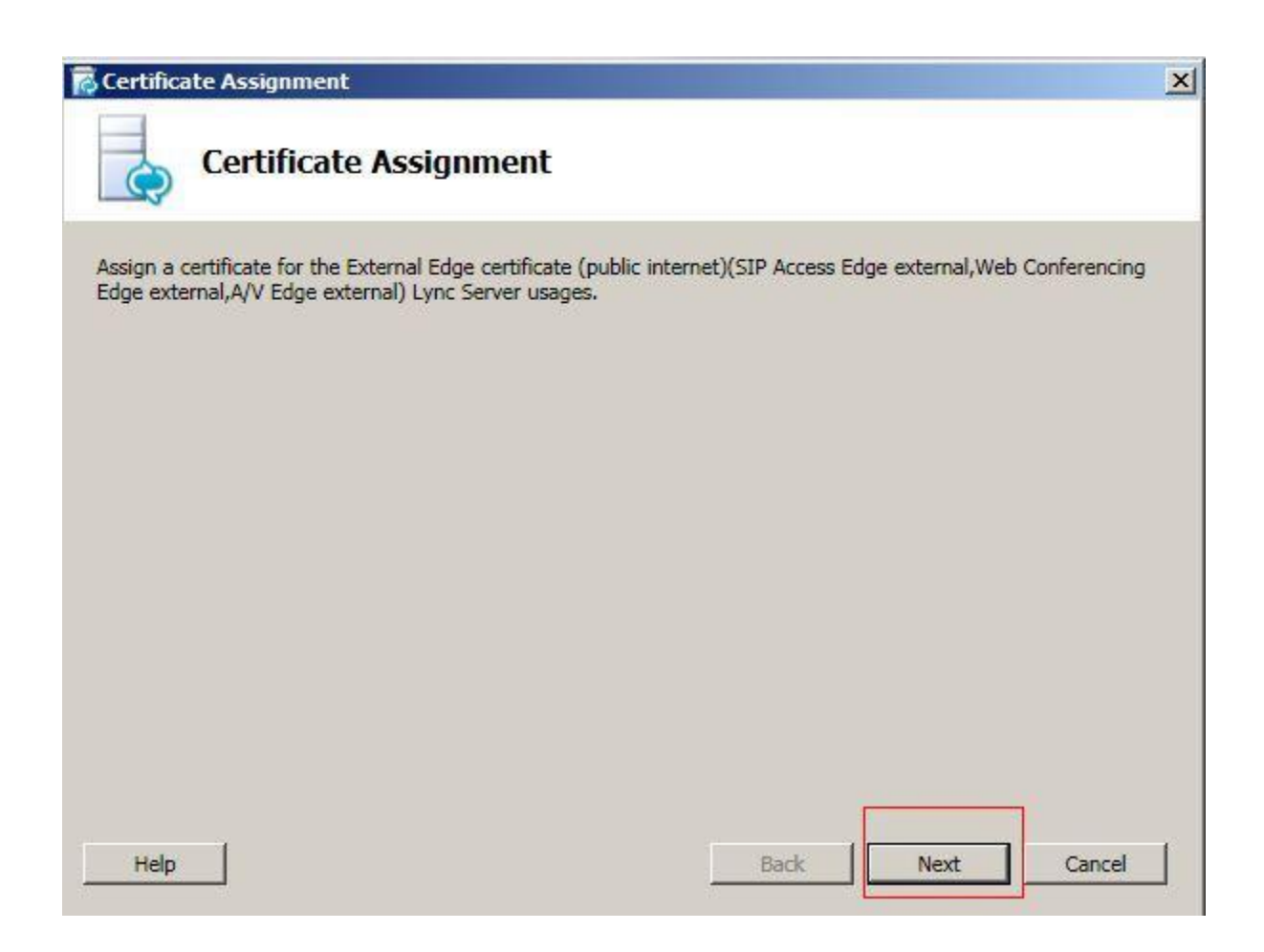

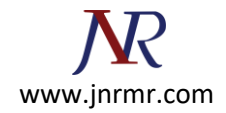

10. On Certificate Store window, click the View Certificate Details button to view the server cert if needed, otherwise click next button to continue.

| Certificate Assignment                 | And the second second second |                                                                                                    |      |        |
|----------------------------------------|------------------------------|----------------------------------------------------------------------------------------------------|------|--------|
| Select a certificate from the local ce | re                           |                                                                                                    |      |        |
| Friendly Name                          | Issued On                    | Issued By                                                                                                    |      | 1      |
| My Edge Server                         | 5/30/2011<br>1:06:22 PM      | CN=Entrust<br>Certification<br>Authority - L1C,<br>OU="(c) 2009<br>Entrust, Inc.",<br>OU=www.entrust<br>.net/rpa is<br>incorporated by<br>reference,<br>O="Entrust,<br>Inc.", C=US |      |        |
| View Certificate Details               |                              | Back                                                                                                    | Next | Cancel |

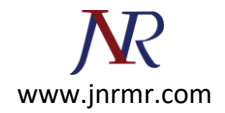

11. Wait until task status show completed and click Finish button

| Executing Com                                                                                                    | nands                                                                                                    |                                                                                                    |                                                                                                    |                                        |
|----------------------------------------------------------------------------------------------------|----------------------------------------------------------------------------------------------------|----------------------------------------------------------------------------------------------------|----------------------------------------------------------------------------------------------------|----------------------------------------|
| DataEdgeExternal: 7751730510B94<br>CN=Entrust Certification Authority -<br>incorporated by reference, O="Entr<br>The following certificate was assign<br>AudioVideoAuthentication: 7751730<br>CN=Entrust Certification Authority -<br>incorporated by reference, O="Entr<br>Creating new log file "C:\Users\Adm<br>[14_37_20].html".<br>Warning: "Set-CSCertificate" process<br>this run.<br>Warning: Detailed results can be fo<br>[2011_05_30][14_37_20].html". | 3924842B39F939A00E<br>L1C, OU="(c) 2009 Er<br>ust, Inc.", C=US 4C1A<br>ed for the type "Audio\<br>510B94B924842B39F9<br>L1C, OU="(c) 2009 Er<br>ust, Inc.", C=US 4C1A<br>inistrator\AppData\Loc<br>sing has completed witund at "C:\Users\Admi | CDD111DD4 sip.entru<br>ntrust, Inc.", OU=www<br>7489<br>VideoAuthentication":<br>039A00ECDD111DD4 s<br>ntrust, Inc.", OU=www<br>7489<br>cal\Temp\Set-CSCertif<br>th warnings. "1" warni<br>nistrator\AppData\Loc | st.com 07/28/201<br>v.entrust.net/rpa i<br>ip.entrust.com 07,<br>v.entrust.net/rpa i<br>icate-[2011_05_3(<br>ings were recorde<br>al\Temp\Set-CSCe | 3 5 /28/2013 5 0] d during ertificate- |
| Task status: Completed.                                                                                                    |                                                                                                    |                                                                                                    | -                                                                                                    | View Log                               |
| Pasign Certificate                                                                                                    |                                                                                                    |                                                                                                    |                                                                                                    | VIEW LOG                               |

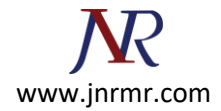

12. Your server cert has been installed and assigned.

| _ | Certificate                                 | Status     | Friendly Name  | Expiration Date      | Request |
|---|---------------------------------------------|------------|----------------|----------------------|---------|
| ~ | Edge internal                               | Unassigned |                |                      | Assign  |
| ~ | External Edge certificate (public internet) | Assigned   | My Edge Server | 7/28/2013 7:39:36 AM | Remove  |
|   |                                             |            |                |                      | View    |
|   |                                             |            |                |                      |         |
|   |                                             |            |                |                      |         |
|   |                                             |            |                |                      |         |
|   |                                             |            |                |                      |         |
|   |                                             |            |                |                      |         |
|   |                                             |            |                |                      |         |